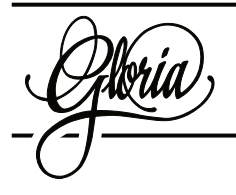

# Technical Note Gloria 3 Install Hymnals

This is a guide for installing hymnals on Gloria 3 and 3.2. Follow these steps in order:

- 1. Extract the hymnal setup file to your PC
- 2. Connect Gloria to the PC with a USB cable
- 3. Turn on Gloria
- 4. Run the hymnal setup file
- 5. Click <Install>, wait for the file to transfer
- 6. Disconnect Gloria from the PC
- 7. Play a hymn from the new hymnal to test

## **Extract Hymnal Setup File**

You will typically receive the hymnal setup file as a ZIP archive. Extract the contents of the archive onto your computer. Typically this is a single program (.exe) file.

## **Connect Gloria**

With Gloria off, connect it to your computer with a USB cable. The USB port is on the left side of Gloria, toward the front.

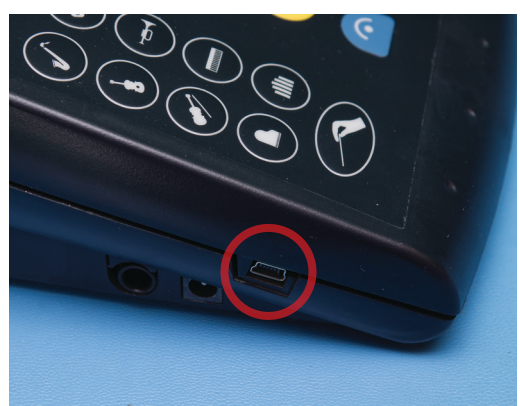

You will need a USB cable with a mini-B plug:

Turn on Gloria. If this is the first time you have connected Gloria to the computer, Windows will automatically install the necessary drivers. Wait until the process is complete. We recom-

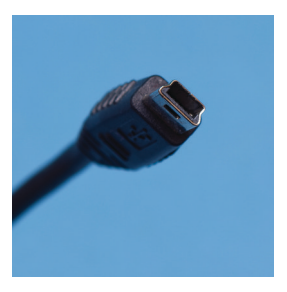

mend using an external power adapter while adding hymnals to Gloria, although a fresh set of alkaline batteries will also work.

Gloria will show a message confirming the connection:

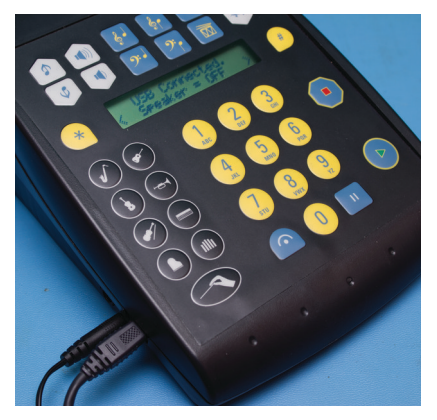

If Windows displays an AutoPlay dialog, click the close box:

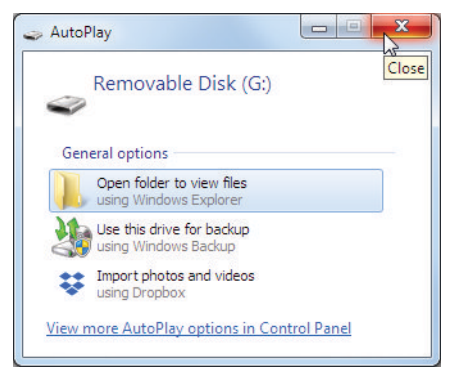

#### **Install Hymnal**

Double-click the Gloria 3 hymnal setup file:

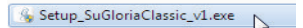

If the User Account Control dialog asks for permission, click <Yes>.

The hymnal installer program will display the serial number of the connected Gloria. Note that you may connect more than one Gloria and install to them all at the same time. Make sure the box is checked next to the connected Gloria and click <Install>.

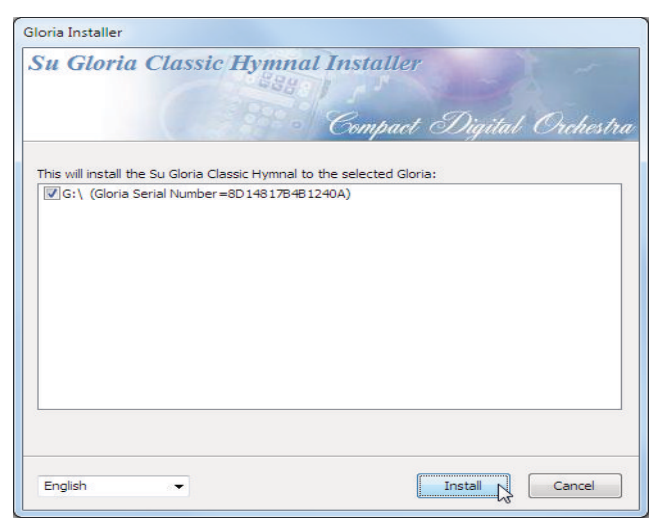

Wait for the installer to finish. The program will automatically close when it's done.

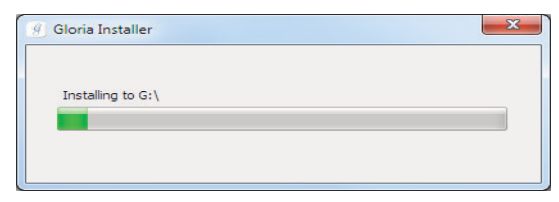

Windows may display the Program Compatibility dialog. If so, click <Cancel>.

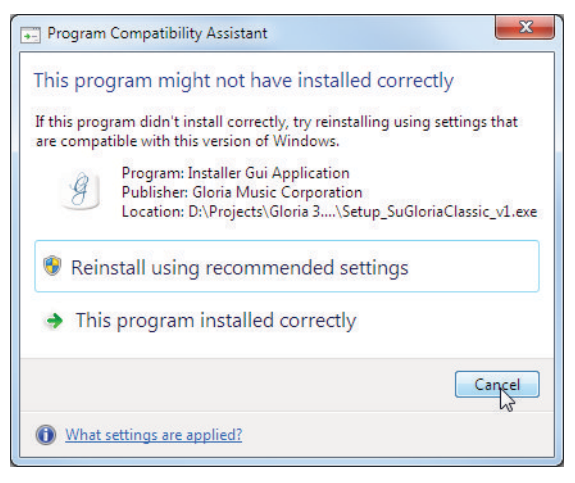

#### **Disconnect & Test**

Disconnect the USB cable from Gloria. Wait for Gloria to complete the normal startup procedure. At the <Hymn> prompt, enter a hymn number and press Play. Confirm the correct operation of the hymnal. Note that you may need to access the Gloria setup menu to change to the newly installed hymnal. See the Gloria instruction manual for details.